# Creating a DecisionDirector Account by Signing Up

Last Modified on 04/04/2016 8:23 am MST

There are two ways to obtain a DecisionDirector account.

One way is to receive an invitation via email to participate in a DecisionDirector activity such as requirements gathering or document feedback (or to receive a similar invitation to serve as part of a project team that is using DecisionDirector.)

The other way is to sign up for an account. This topic shows you how to do that.

Signing up for a DecisionDirector account is free and easy. All you need is an email address. If you are becoming involved in DecisionDirector for work-related reasons, your should use your work email address.

Follow the simple steps shown below.

### DecisionDirector Home Page

The DecisionDirector Home page allows people to login to their DecisionDirector account, or to *create* a DecisionDirector account.

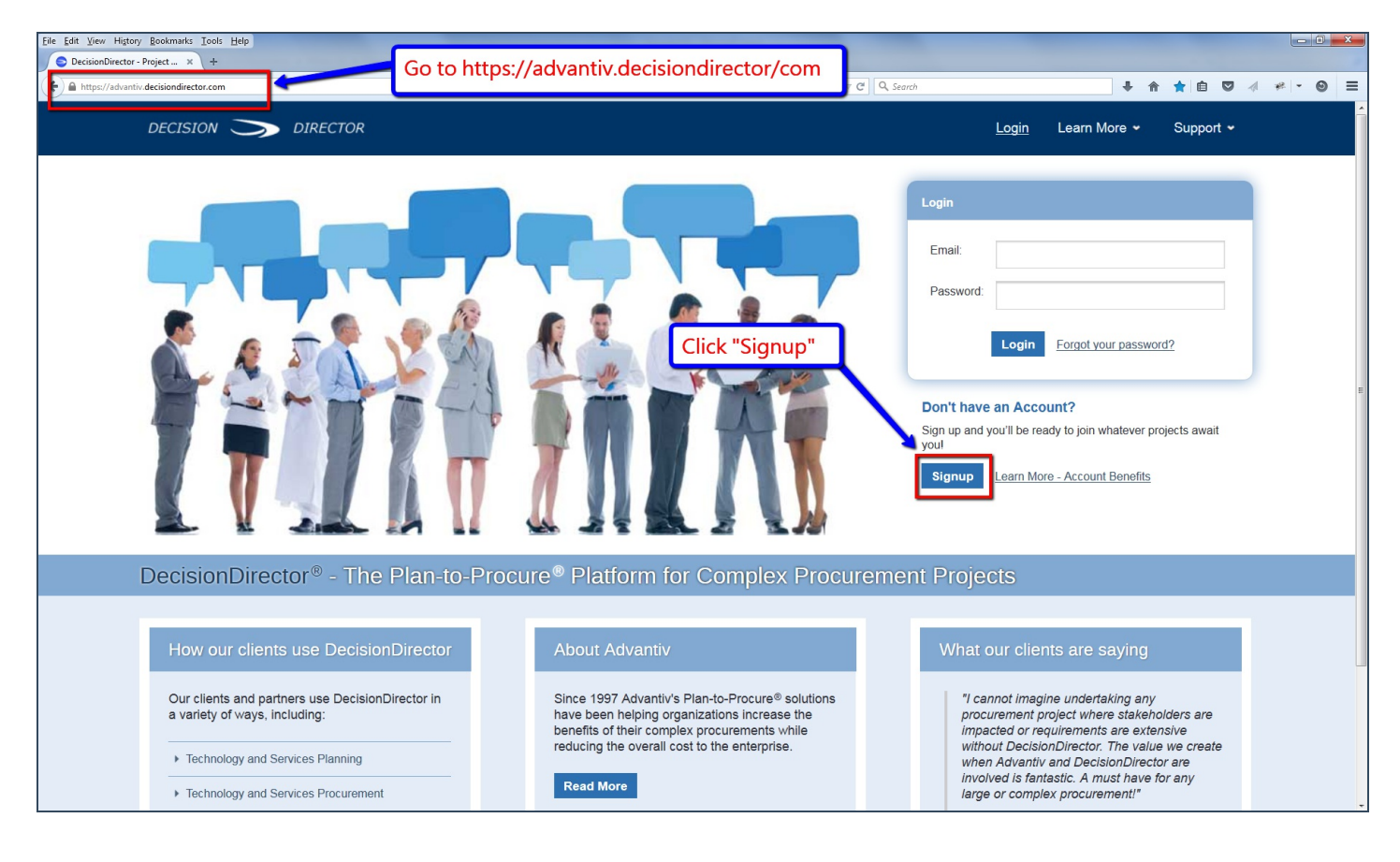

## DecisionDirector Account Signup Page

The Signup page presents a form that you must complete in order to create a DecisionDirector account.

| DECISION 🔵 DIRE                                            | CTOR                                                             |                                    | <u>Login</u> Learn More                                                                                                    |
|------------------------------------------------------------|------------------------------------------------------------------|------------------------------------|----------------------------------------------------------------------------------------------------|
| Signup                                                     |                                                                  |                                    |                                                                                                    |
| Signup Lalready have an account                            | <u>- Login</u>                                                   | * = required input                 | Fill out and submit this form and follow                                                                                                    |
| Upon submission, you will be will have 30 days to complete | sent an email that will instruct you to complete a final step to | o complete the signup process. You | sent to you.                                                                                                    |
| * Email:                                                   |                                                                  | indically deleted.                 | Signup Tips<br>Email – Your email address will become your DecisionDirector                                                                                                    |
| * Password:                                                |                                                                  |                                    | account name. This cannot be changed, so if you have more than<br>one email address, please choose carefully. Most people use their<br>primary work email address.                                     |
| * Password Confirmation:                                   |                                                                  |                                    | Password – Please select a password that will be difficult for others<br>to discover yet memorable to you. You will be prompted if your<br>password does not meet our minimum requirements.            |
| * First Name:                                              |                                                                  |                                    | Profile Web Key – Your profile web key works like a personal web<br>address within DecisionDirector. You will be prompted to enter a<br>unique web key. Most people will enter their name along with a |
| * Last Name:                                               |                                                                  |                                    | number, such as "marysmith002" or "msmith0615".                                                                                                    |
| * Profile Web Key:                                         |                                                                  | Profile Web Key                    | Signup Help                                                                                                    |
| Title:                                                     | http://www.decisionanector.com/dsets/                            |                                    | Signup help and other general info related to account creation.<br>Learn More - Signup Help                                                                                                    |
| * Security:                                                | 18 + 35 =                                                        |                                    |                                                                                                    |
|                                                            | Submit Forgot your password?                                     |                                    |                                                                                                    |
|                                                            |                                                                  |                                    |                                                                                                    |

#### DecisionDirector New Account Verification Email

After you have created your account, a new account verification email will be sent to the email address you specified. This verification email will come from an account named "notify@decisiondirector.com" and will include a subject line that begins with "ACTION REQUIRED: Account Created and Awaiting Verification".

**Important Note:** Please be sure that your email system will accept messages from notify@decisiondirector.com, and that they don't get blocked or sent to your spam folder. If you do not receive the verification email, please check your spam or junk folder or contact your mail administrator for assistance.

| MI日の0本                                                                                                    |                                                                                                    | TION REQUIRED: Account Created and Awaiting Ver                                                                                        | ification - Message ( — 🗆 🗙                                                       |
|----------------------------------------------------------------------------------------------------|----------------------------------------------------------------------------------------------------|----------------------------------------------------------------------------------------------------|-----------------------------------------------------------------------------------|
| File Messag<br>Signore Signal<br>Signal Signal S | Reply Reply Forward More - All<br>Respond                                                                                                    | This is a typical New<br>email from Decision                                                                                           | Account Verification                                                              |
| If there are prob<br>From: Decis<br>To: ddbid<br>Cc:                                                                                                    | olems with how this message is displayed,<br>ionDirector <notify@decisiondirector.com><br/>Imgr@advantiv.com</notify@decisiondirector.com>                                                                                                    | click nere to view it in a web browser.                                                                                                | Sent: Fri 3/11/2016 3:03 PM                                                       |
| Decision                                                                                                    | bionDirector - ACTION REQUIRED: Account                                                                                                    | and Awaiting Verification                                                                                                    |                                                                                   |
| Your account I<br>To complete t<br>the account<br><u>https://advanti</u><br>Note: If you di                                                                                                    | has been created and must now be ver<br>he account creation process, you must<br><u>v.decisiondirector-next.com/verify/ecda</u><br>id not authorize this activity, please cont                                                                                | ified.<br>now verify the account. Please click the link below t<br><u>51f9-7f07-4e8f-b603-6036ecfe8342</u><br>act us at 1-866-966-2911 | to verify                                                                         |
| To access Dec<br>https://advantiv<br>Copyright © 2<br>To ensure you ke<br>or safe list: notify<br>This email was s<br>Please do not re                                                                                                    | isionDirector, please click the link below:<br>decisiondirector-next.com<br>016 Advantiv Solutions, LLC. All rights of<br>eep receiving emails as specified for yo<br>(@decisiondirector.com<br>eent to the following email address: ddb<br>ply to this email | reserved.<br>Pur account, add the following e-mail address to ye<br>idmqr@advantiv.com                                                 | Click on the link to<br>verify that it was<br>you who created<br>this new account |
|                                                                                                    |                                                                                                    |                                                                                                    | V                                                                                 |

#### DecisionDirector Dashboard of a New Account

When you login to DecisionDirector, you will arrive at your personal dashboard.

| Eile Edit ⊻iew Higtory | Bookmarks Tools Help                                                                                                    |   | 10        |          |                      |                     | - 0 × |  |
|------------------------|----------------------------------------------------------------------------------------------------|---|-----------|----------|----------------------|---------------------|-------|--|
| DecisionDirector       | Please login after you have confirmed your account. Until your account is invited or<br>authorized to become involved in projects, your DecisionDirector dashboard will be<br>empty. You can change your password and add an avatar through the Account<br>Sottings tab |   |           |          |                      |                     |       |  |
|                        |                                                                                                    |   |           |          | Learn More 👻         | • Support •         |       |  |
|                        |                                                                                                    |   |           |          |                      |                     |       |  |
|                        |                                                                                                    |   | Dashboard | Messages | Access               | Account Settings    | Ĩ     |  |
|                        | Organizations                                                                                                    | + | Users     |          |                      | +                   |       |  |
|                        | Workspaces                                                                                                    | + |           |          |                      |                     |       |  |
|                        | Activities                                                                                                    | + |           |          |                      |                     |       |  |
|                        | Copyright © 2015, Advantiv Solutions, LLC.   <u>Terms of Use</u>                                                                                                    |   |           | Pow      | vered by the Decisio | nDirector® platform |       |  |
|                        |                                                                                                    |   |           |          |                      |                     |       |  |
|                        |                                                                                                    |   |           |          |                      |                     |       |  |
|                        |                                                                                                    |   |           |          |                      |                     |       |  |
|                        |                                                                                                    |   |           |          |                      |                     |       |  |